# Freezerpro Move multiple samples/vials with CSV file

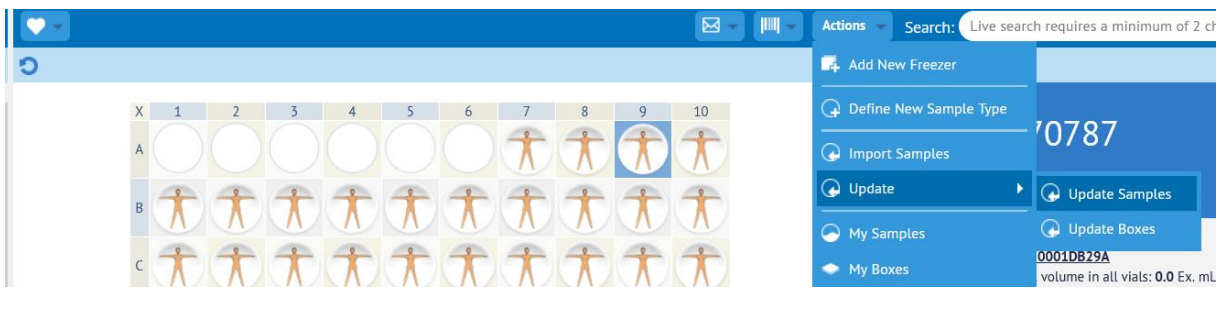

Pic 1

Open a box of samples

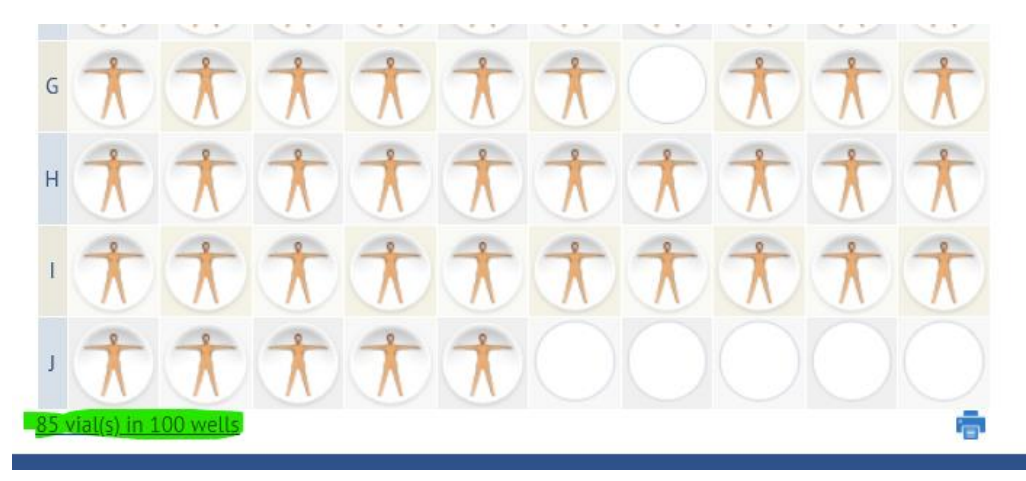

## Pic 2

Click on marked link to list all vials/samples in box

| •    |          |           |             |             |                 |
|------|----------|-----------|-------------|-------------|-----------------|
| of S | 💀 🗛 🗛    | â III 🖬 🕶 | ••          |             |                 |
|      | Barcode  | Sample ID | Sample Name | Description | Sample Type     |
|      | 11946177 | 1970698   | CLL10.15.1  |             | Human Sample Ty |
|      | 11946232 | 1970753   | CLL3.17.1   |             | Human Sample Ty |
|      | 11946247 | 1970768   | CLL4.17.1   |             | Human Sample Ty |
|      | 11946252 | 1970773   | CLL5.17.2   |             | Human Sample Ty |
|      | 11946253 | 1970774   | CLL6.17.1   |             | Human Sample Ty |
|      | 11946257 | 1970778   | CLL7.17.1   |             | Human Sample Ty |

## Pic 3

A list of samples in the box appears. Barcode needed for this action.

| • • |          |                   |
|-----|----------|-------------------|
| + 🕤 | 💀 🗛 🔺    | 💼 IIII 🕞 🕙 🗸      |
|     | Barcode  | Sample 📑 Samples  |
|     | 11946177 | 19706             |
|     | 11946232 | 1970755 CLL3.17.1 |

Click on Samples Report menu -> Samples

| Report    |                                   |                                      |    | ×      |
|-----------|-----------------------------------|--------------------------------------|----|--------|
|           | Detailed samples report for a     | all samples in <b>Search Results</b> |    |        |
| Report    | Format: O HTML (In New Window     | 1)                                   |    |        |
|           | OCSV File (Export to Exc          | el)                                  |    |        |
|           |                                   |                                      | Ok | Cancel |
| Dic 5     |                                   |                                      |    |        |
|           | V File and click OK               |                                      |    |        |
| CHOOSE CS |                                   |                                      |    |        |
|           |                                   |                                      |    |        |
| Free      | ezerPro                           | ×                                    |    |        |
| A         | 85 Vials successfully             |                                      |    |        |
| U         | processed.                        |                                      |    |        |
|           | Click <u>here</u> to download rep | port                                 |    |        |
|           | ок                                |                                      |    |        |
| L.        |                                   |                                      |    |        |
| Pic 6     |                                   |                                      |    |        |

Click link "Click here" to download exported CSV file to your computer.

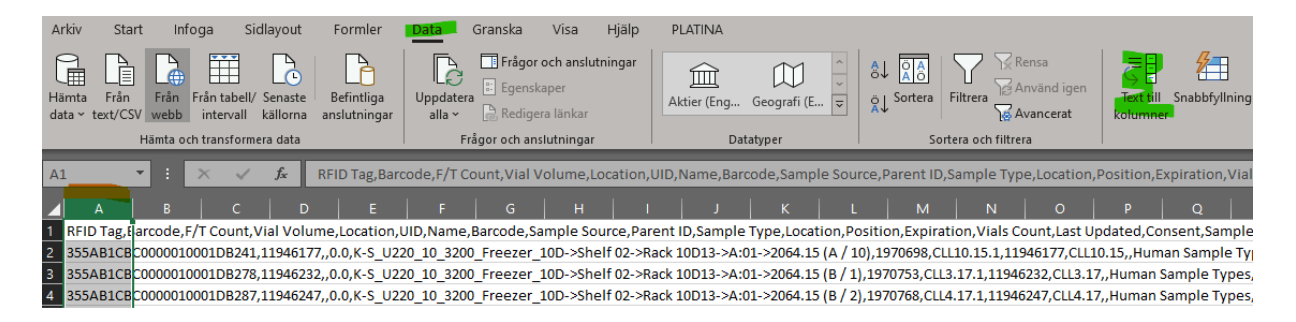

Open the CSV file and notice if all data is stored only in column A. If so, mark the whole column A. Go to Data menu and click on "Text to column".

| Guiden Omvandla text t                                                                                                    | till kolumner - Steg                                                                        | 1 av 3                                                                                 |                                                                                        | ?                                              | $\times$ |  |  |  |  |
|----------------------------------------------------------------------------------------------------|---------------------------------------------------------------------------------------------|----------------------------------------------------------------------------------------|----------------------------------------------------------------------------------------|------------------------------------------------|----------|--|--|--|--|
| Fextguiden har fastställt att dina data är Med fast bredd.<br>Välj Nästa om detta är korrekt eller välj den datatyp som passar bäst. |                                                                                             |                                                                                        |                                                                                        |                                                |          |  |  |  |  |
| Välj den typ som bäst p                                                                                                    | assar filens data:                                                                          |                                                                                        |                                                                                        |                                                |          |  |  |  |  |
| Avgränsade fält<br>Med fast <u>b</u> redd                                                                                            | - Semikolon, tabb<br>- Fälten är justera<br>kolumn.                                         | ar eller liknande te<br>de i kolumner med                                              | cken avgränsar fält<br>blanksteg mellan v                                              | en.<br>arje                                    |          |  |  |  |  |
|                                                                                                    |                                                                                             |                                                                                        |                                                                                        |                                                |          |  |  |  |  |
|                                                                                                    |                                                                                             |                                                                                        |                                                                                        |                                                |          |  |  |  |  |
| Förhandsgranskning a                                                                                                    | v markerade data:                                                                           |                                                                                        |                                                                                        |                                                |          |  |  |  |  |
| 1 RFID Tag,Barcod<br>2 355AB1CBC000001<br>3 355AB1CBC000001<br>4 355AB1CBC000001<br>5 355AB1CBC000001                                | le,F/T Count,Vi<br>.0001DB241,1194<br>.0001DB278,1194<br>.0001DB287,1194<br>.0001DB28C,1194 | al Volume,Loca<br>6177,,0.0,K-S_<br>6232,,0.0,K-S_<br>6247,,0.0,K-S_<br>6252,,0.0,K-S_ | tion,UID,Name,<br>U220_10_3200_F<br>U220_10_3200_F<br>U220_10_3200_F<br>U220_10_3200_F | Barcod<br>reezer<br>reezer<br>reezer<br>reezer | ^<br>~   |  |  |  |  |
|                                                                                                    | Avbryt                                                                                      | < Föregående                                                                           | Nästa >                                                                                | Slutfi                                         | ör       |  |  |  |  |
|                                                                                                    | Avbryt                                                                                      | < Föregående                                                                           | <u>N</u> ästa >                                                                        | <u>S</u> lutfö                                 | ör       |  |  |  |  |

Pic 8

Choose as pic 8. Click next.

Guiden Omvandla text till kolumner - Steg 2 av 3

| $\sim$ |
|--------|
| ~      |

?

| Här anger du vilka avg                                                                               | ränsare din d                                    | atafil innehå                                | ller. Du kan s     | e hur te                 | exten beh       | andlas nedan.                                    |
|----------------------------------------------------------------------------------------------------|--------------------------------------------------|----------------------------------------------|--------------------|--------------------------|-----------------|--------------------------------------------------|
| Avgränsare<br>✓ <u>T</u> abb<br>Semikolon<br>✓ <u>K</u> omma<br>B <u>l</u> anksteg<br><u>A</u> nnan: | ☐ I <u>g</u> norera<br>Te <u>x</u> tavgräns      | upprepade<br>are:                            | avgränsare         |                          |                 |                                                  |
| F <u>ö</u> rhandsgranskning                                                                          |                                                  | Paraode                                      | F/T Count          | Vial                     | Volume          | Logation A                                       |
| 355AB1CBC000001<br>355AB1CBC000001<br>355AB1CBC000001<br>355AB1CBC000001                             | 0001DB29E<br>0001DB2B7<br>0001DB2D0<br>0001DB2DF | 11946270<br>11946295<br>11946320<br>11946335 | F/I Count          | 0.0<br>0.0<br>0.0<br>0.0 | vorume          | K-S_U220_<br>K-S_U220_<br>K-S_U220_<br>K-S_U220_ |
| <                                                                                                    |                                                  | 1                                            |                    | 1                        |                 | >                                                |
|                                                                                                    | Av                                               | bryt                                         | <u>F</u> öregående |                          | <u>N</u> ästa > | <u>S</u> lutför                                  |

Pic 9

Make sure that comma is select as pic 9. The preview will show you the result. Click on finish (slutför).

Remove all column except "Barcode" (column B). Rename Barcode to BARCODE and place the rest of needed column names to the sheets first row (Freezer, Level1, Level2, Level3, Box and Position). Fill in the new location information. Save the file and proceed.

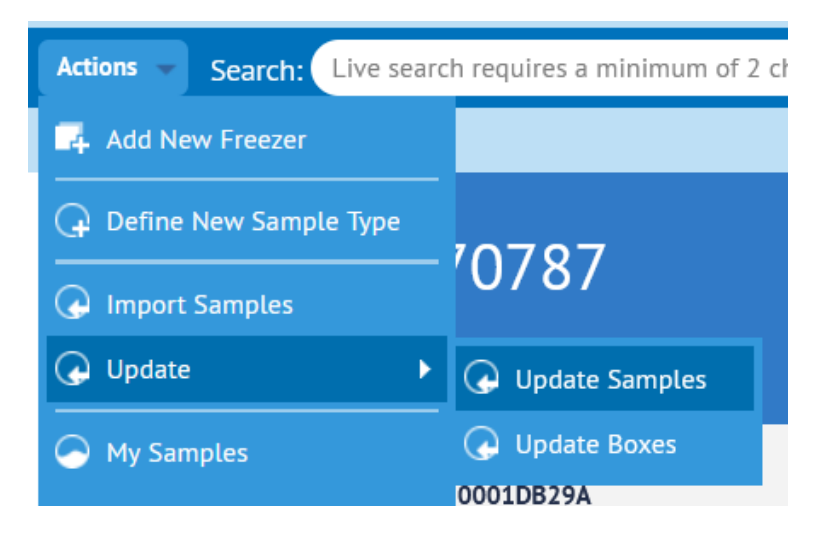

### Pic 10

In Action menu click Update -> Update Samples.

**Update Samples** 

Batch Sample Update: Please choose a file and click the Update button

A few notes:

- 1) You can use only a comma-separated or semicolon-separated CSV file.
- 2) The first line in the file should be a header line. All names are **case-sensitive**. The order of columns is not important.
- 3) The CSV file must contain a column with one of the unique sample identifiers: UID, BARCODE or RFID.
- 4) Click here to view a sample CSV file.
- 5) Check the Batch Samples Updates section of the User Guide for more details.

| File: | Select a CSV file to Import | Separator: 🤃 |        |
|-------|-----------------------------|--------------|--------|
|       |                             | Update       | Cancel |

Pic 11

In the "A few notes" No 4. You can click the "Click here" link and view a sample CSV file

If using box type BAG, no "Position" column is needed.

If Freezer has no Shelf, there will be only 2 levels. Remove Level3 and put Rack name in Level1 and Rack position (Level3) in Level2.

| Sample CSV File                                                                                                    | $\square \times$ |
|----------------------------------------------------------------------------------------------------|------------------|
| Example 1: Update the volume by sample unique ID<br>UID/Volume<br>1244.1.2<br>1245,1.3                                                                                                    |                  |
| Example 2: Update some User-Defined Fields and expiration date by barcode<br>BARCODE,Vial Label,Cap Label,Expiration<br>983746552,My vial 1,CL1,10/28/2011<br>359859234,My vial 2,CL2,10/28/2011                                                                                                    |                  |
| Example 3: Update vials location by RFID tag<br>RFID,Freezer,Level1,Level2,Level3,Level4,Level5,Box,Position<br>2544-2542-8042-355-6551,80,Rack 1,Level 1,Door 1,Box 1,1<br>2544-2542-8042-3545-6533,20,Rack 1,Level 1,Door 1,Box 1,2<br>2544-2542-8042-3455-6533,20,Rack 1,Level 1,Door 1,Box 2,C/1<br>2544-2342-8042-3455-6535,80,Rack 1,Level 1,Door 2,Box 3,1 |                  |
|                                                                                                    |                  |

Pic 12

Sample view och CSV file.

Here is a sample CSV file to move samples to another box from it's original box position. Made in excel

| Ar       | ·kiv Sta                        | rt Info                        | ga Sio         | dlayout        | For            | mler [   | Data Gra           | anska  | Visa             | Hjälp Pl                     | LATINA            |      |
|----------|---------------------------------|--------------------------------|----------------|----------------|----------------|----------|--------------------|--------|------------------|------------------------------|-------------------|------|
| C<br>Kli | X Klip<br>[⊒ Kop<br>istra ≪ Här | op ut<br>Diera 🗸<br>mta format | Calibri<br>F K | <u>U</u> ~     | ~ <sup> </sup> | 11 ~ A^  | A <sup>×</sup> ≡ : |        | ≫~~  <br>= = = [ | 🕹 Radbryt te<br>🔁 Centrera ö | xt<br>ver kolumne | er ~ |
|          | Urklipp                         | ) Г                            | <u> </u>       | Tec            | ken            |          | r <u>s</u>         |        | Just             | ering                        |                   | ſ    |
| AS       | 5                               | • : 2                          | ×              | f <sub>x</sub> |                |          |                    |        |                  | _                            |                   |      |
|          | А                               |                                | В              |                |                | с        | D                  |        |                  |                              | н                 |      |
| 1        | BARCODE                         | Freezer                        |                |                |                | Level1   | Level2             | Level3 | Box              | Position                     |                   |      |
| 2        | 11946256                        | K-S_U220                       | _10_3200       | _Freezer       | _10D           | Shelf 02 | Rack 10D13         | 3 A:02 | 2064.16          | I/1                          |                   |      |
| 3        | 11946261                        | K-S_U220                       | _10_3200       | _Freezer       | 10D            | Shelf 02 | Rack 10D13         | 3 A:02 | 2064.16          | I/3                          |                   |      |
| 4        | 11946266                        | K-S_U220                       | _10_3200       | _Freezer       | 10D            | Shelf 02 | Rack 10D13         | 3 A:02 | 2064.16          | I/5                          |                   |      |
| 5        |                                 |                                |                |                |                |          |                    |        |                  |                              |                   |      |
| 6        |                                 |                                |                |                |                |          |                    |        |                  |                              |                   |      |
| 7        |                                 |                                |                |                |                |          |                    |        |                  |                              |                   |      |
| 8        |                                 |                                |                |                |                |          |                    |        |                  |                              |                   |      |
| 9        |                                 |                                |                |                |                |          |                    |        |                  |                              |                   |      |
| 10       |                                 |                                |                |                |                |          |                    |        |                  |                              |                   |      |
| 11       |                                 |                                |                |                |                |          |                    |        |                  |                              |                   |      |

The first row must contain column names represented in Freezerpro (case-sensitive). You specify sample BARCODE(sample barcode) from the listed boxes samples (pic 3) and the new location Freezer(Name), Level1(Name), Level2(Name), Level3(Name), Box (Name) and Position (format A/1 or position number (1) in box).Example: Position I/1 = position number 85 in a box type 10x10.

Examples:

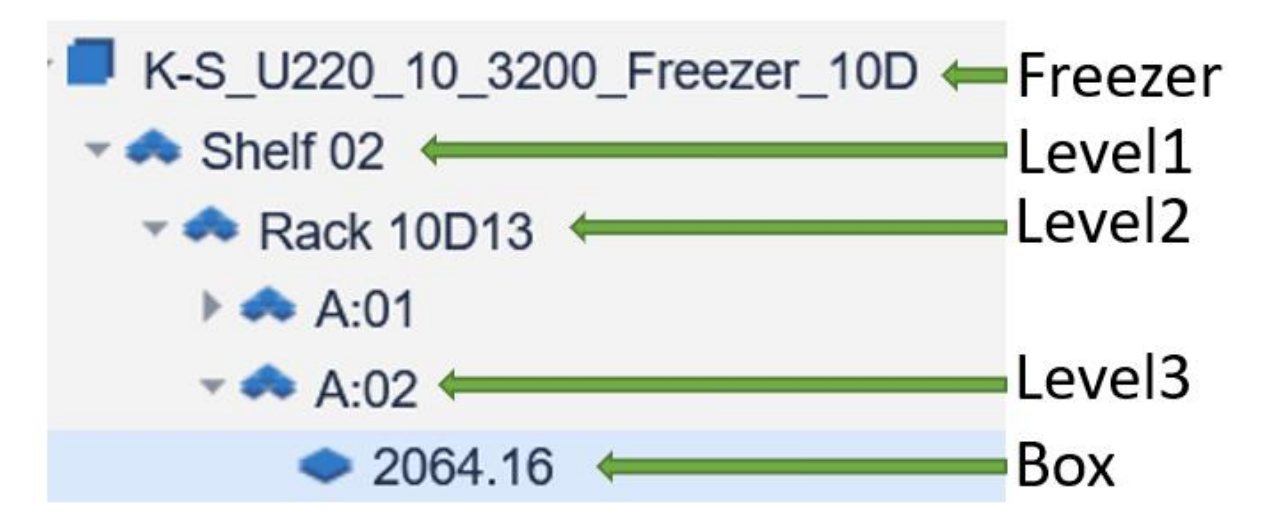

Pic 14

With Shelf

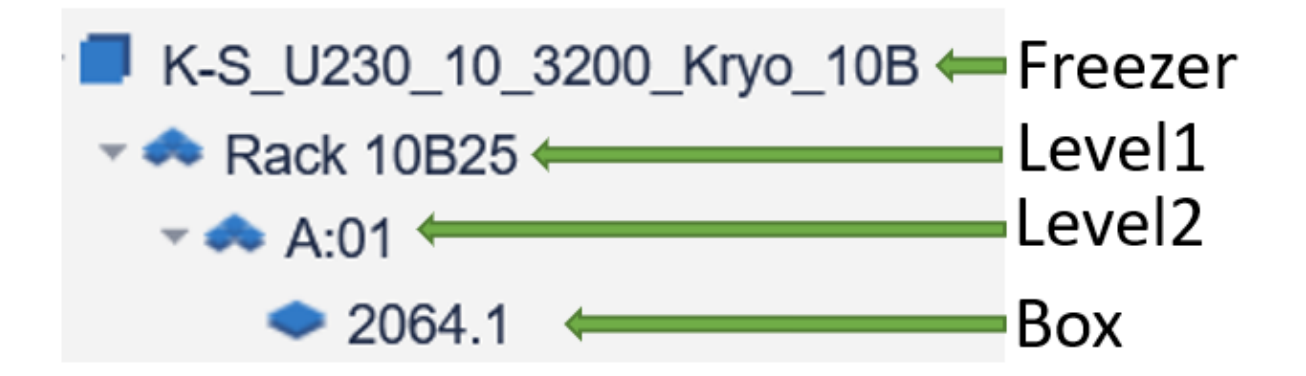

Without Shelf

| ↑ 🗁 Dokument > FreezerPro                |   |
|------------------------------------------|---|
| Move_samples_test                        |   |
| Excel-arbetsbok (*.xlsx)                 | Ģ |
| Excel-arbetsbok (*.xlsx)                 |   |
| Makroaktiverad Excel-arbetsbok (*.xlsm)  |   |
| Binär Excel-arbetsbok (*.xlsb)           |   |
| Excel 97-2003-arbetsbok (*.xls)          |   |
| CSV-UTF-8 (kommaavgränsad) (*.csv)       |   |
| XML-data (*.xml)                         |   |
| Enkel webbsidefil (*.mht, *.mhtml)       |   |
| Webbsida (*.htm, *.html)                 |   |
| Excel-mall (*.xltx)                      |   |
| Makroaktiverad Excel-mall (*.xltm)       |   |
| Excel 97-2003-mall (*.xlt)               |   |
| Text (tabbavgränsad) (*.txt)             |   |
| Unicode-text (*.txt)                     |   |
| XML-kalkylblad 2003 (*.xml)              |   |
| Microsoft Excel 5.0/95 arbetsbok (*.xls) |   |
| CSV (kommaavgränsad) (*.csv)             |   |
| Blankstegsformaterad text (*.prn)        |   |

Pic 16

Save workbookWorksheet as CSV file

Move\_samples\_test.csv - Anteckningar

Arkiv Redigera Format Visa Hjälp

```
BARCODE; Freezer; Level1; Level2; Level3; Box; Position
11946256; K-S_U220_10_3200_Freezer_10D; Shelf 02; Rack 10D13; A:02; 2064.16; I/1
11946261; K-S_U220_10_3200_Freezer_10D; Shelf 02; Rack 10D13; A:02; 2064.16; I/3
11946266; K-S_U220_10_3200_Freezer_10D; Shelf 02; Rack 10D13; A:02; 2064.16; I/5
```

#### Pic 17

Notice the semicolon separation when saving excel workbookWorksheet to CSV file. You need to specify that in "Updating Samples" as Separator.

| Update Samples                                                                                                    | × |
|----------------------------------------------------------------------------------------------------|---|
| Batch Sample Update: Please choose a file and click the Update button                                                                                                    |   |
| A few notes:<br>1) You can use only a comma-separated or semicolon-separated CSV file.<br>2) The first line in the file should be a header line. All names are <b>case-sensitive</b> . The order of columns is not important.<br>3) The CSV file must contain a column with one of the unique sample identifiers: <b>UID</b> , <b>BARCODE</b> or <b>RFID</b> .<br>4) Click <u>here</u> to view a sample CSV file.<br>5) Check the Batch Samples Updates section of the User Guide for more details. |   |
| File: Select a CSV he to Impoint Separator:                                                                                                    |   |
| Update Cance                                                                                                    | L |
| Pic 18                                                                                                    |   |

Pick your file J and select Separator. Click on Update button. The file will be uploaded and processed by Freezerpro.

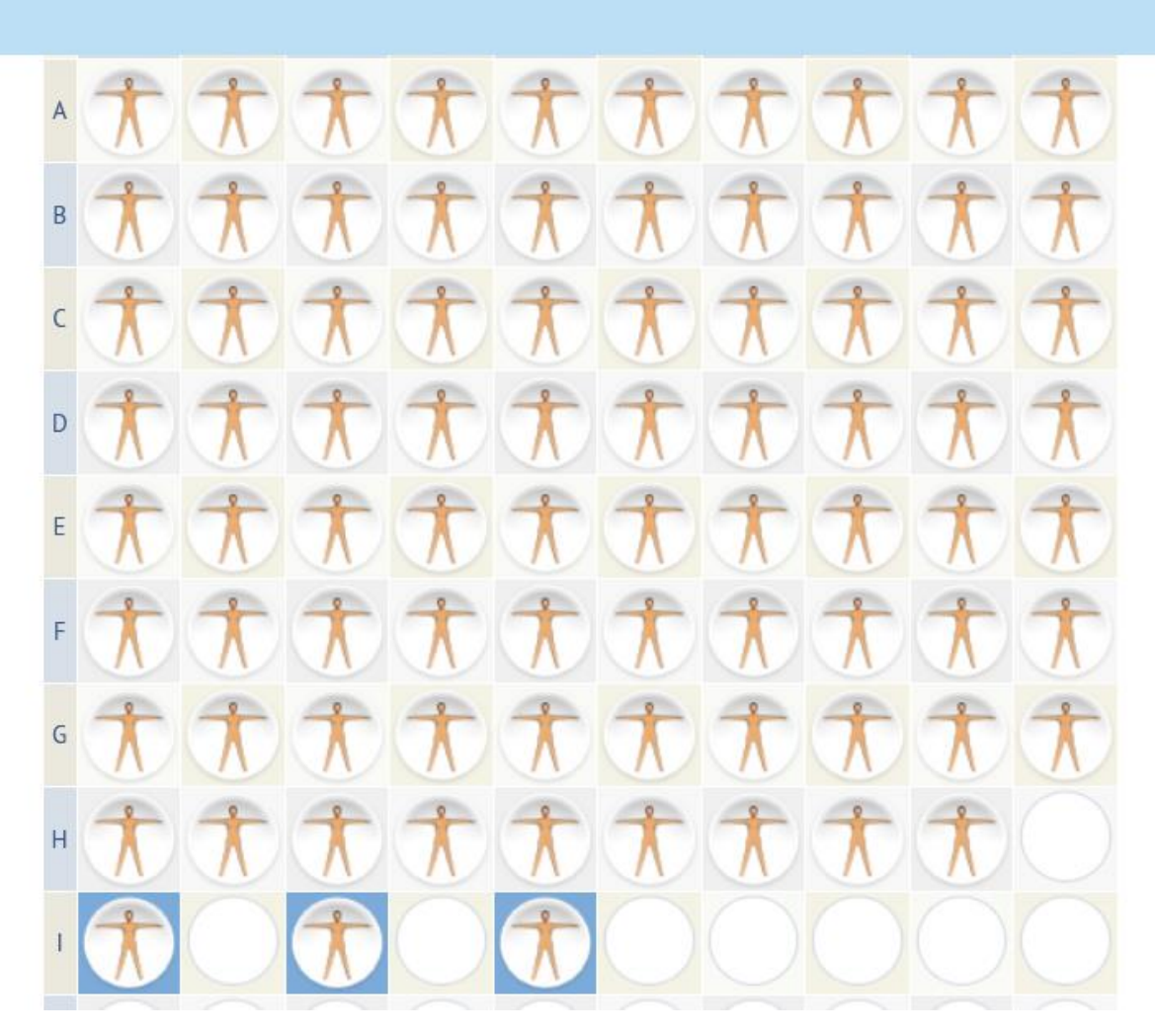

 $\boxtimes$ 

## Pic 19

Samples moved to new location and position in box.

NOTE! The positions where samples is moved has to be empty in order to make a successful sample move (update).

Best Regards

**Boris Schubert**